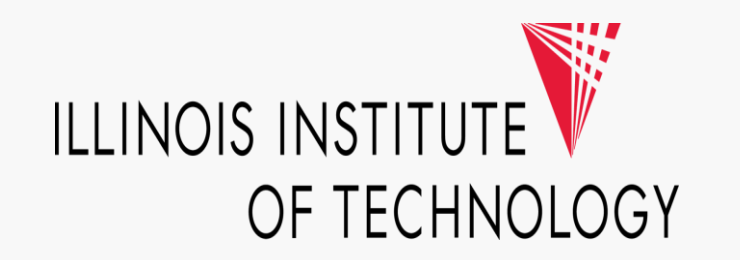

## Visa Spend Clarity P-Card Reconciliation Step-by-Step Guide

June 2024

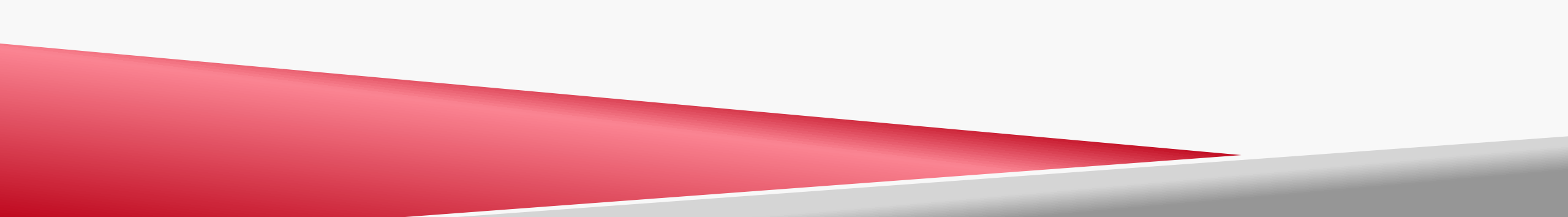

Step 1: Log into Visa Spend Clarity by going to Spend Clarity.spendmanagement.visa.com

There is a **Two-factor Authentication** process and your authentication code will be emailed to your @iit.edu email address or via the **Visa Spend Clarity Enterprise App** if you signed up for it.

## VISA Spend Clarity Enterprise

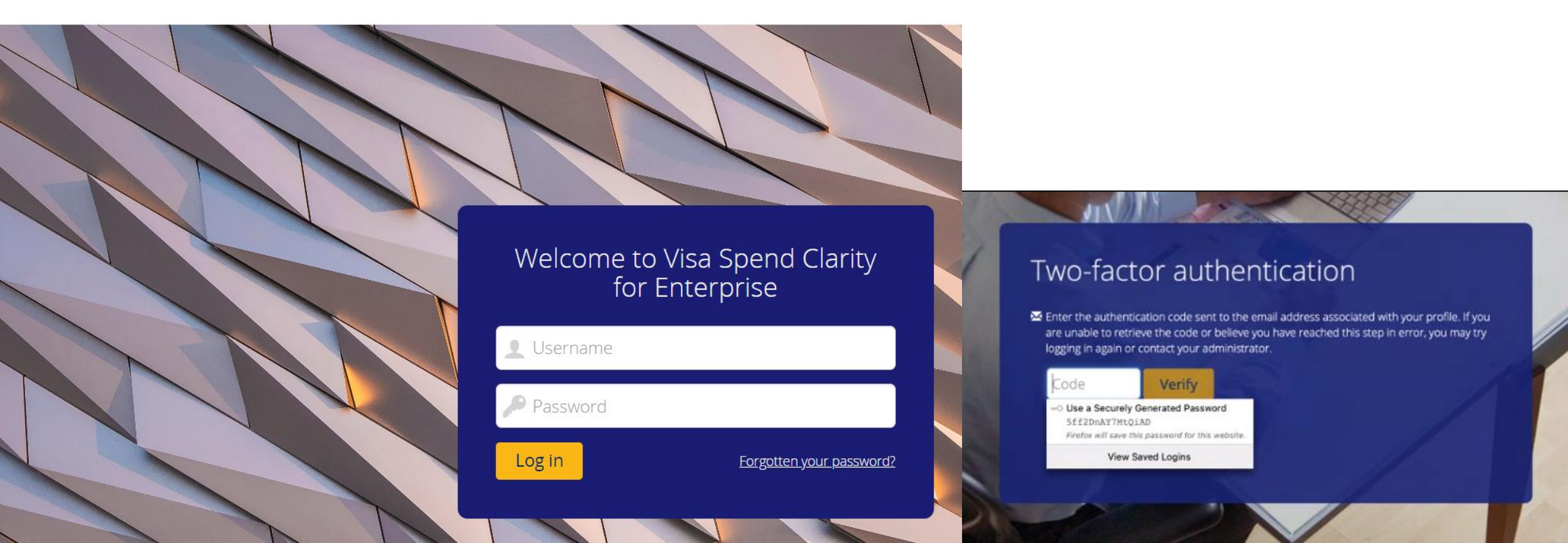

**Step 2**: Once you log in, you will see the Visa Spend Clarity Enterprise Home Page.

If you are a P-Card holder or proxy/delegate of a P-Card holder, you should see the **My Spend** tab and if you are an Approver, you should see the **Approvals** tab.

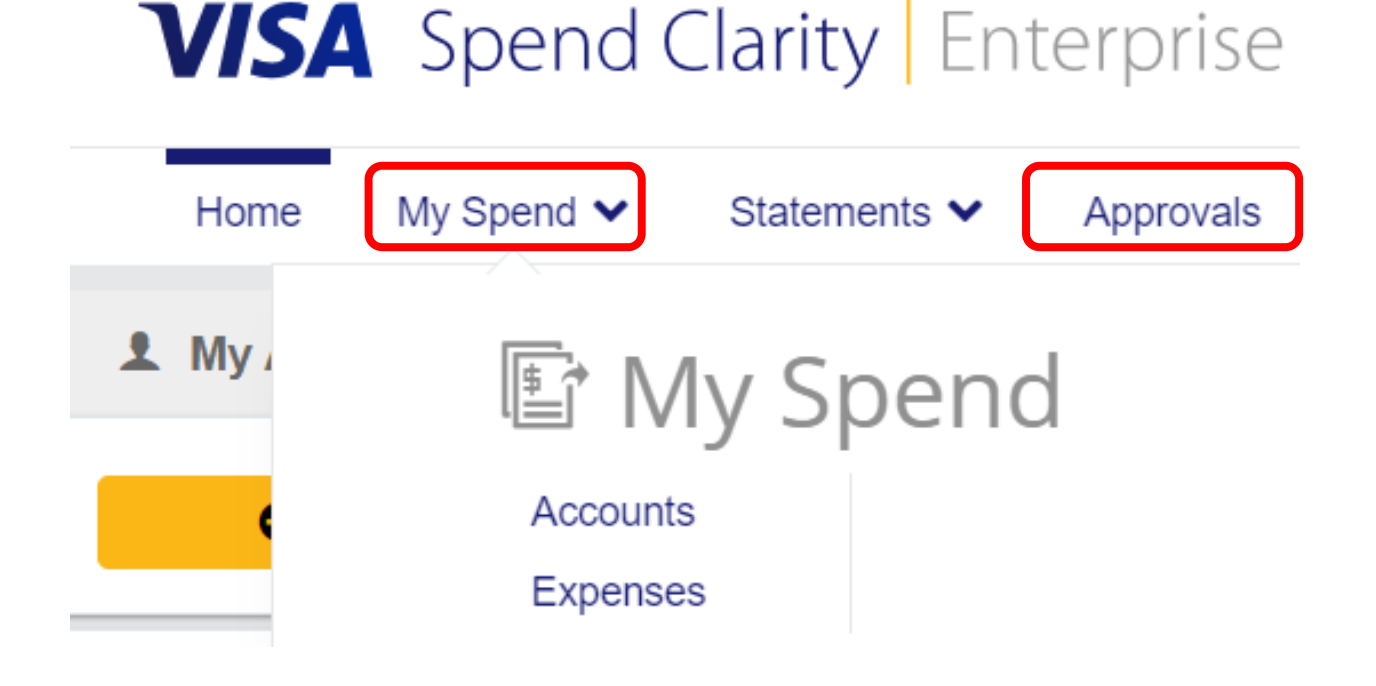

Step 3: To reconcile your P-Card charges, click on the My Spend tab and select Expenses.

Follow the steps below to identify all the charges that require your attention because it is pending reconciliation and/or pending your supervisor/manager's review and approval.

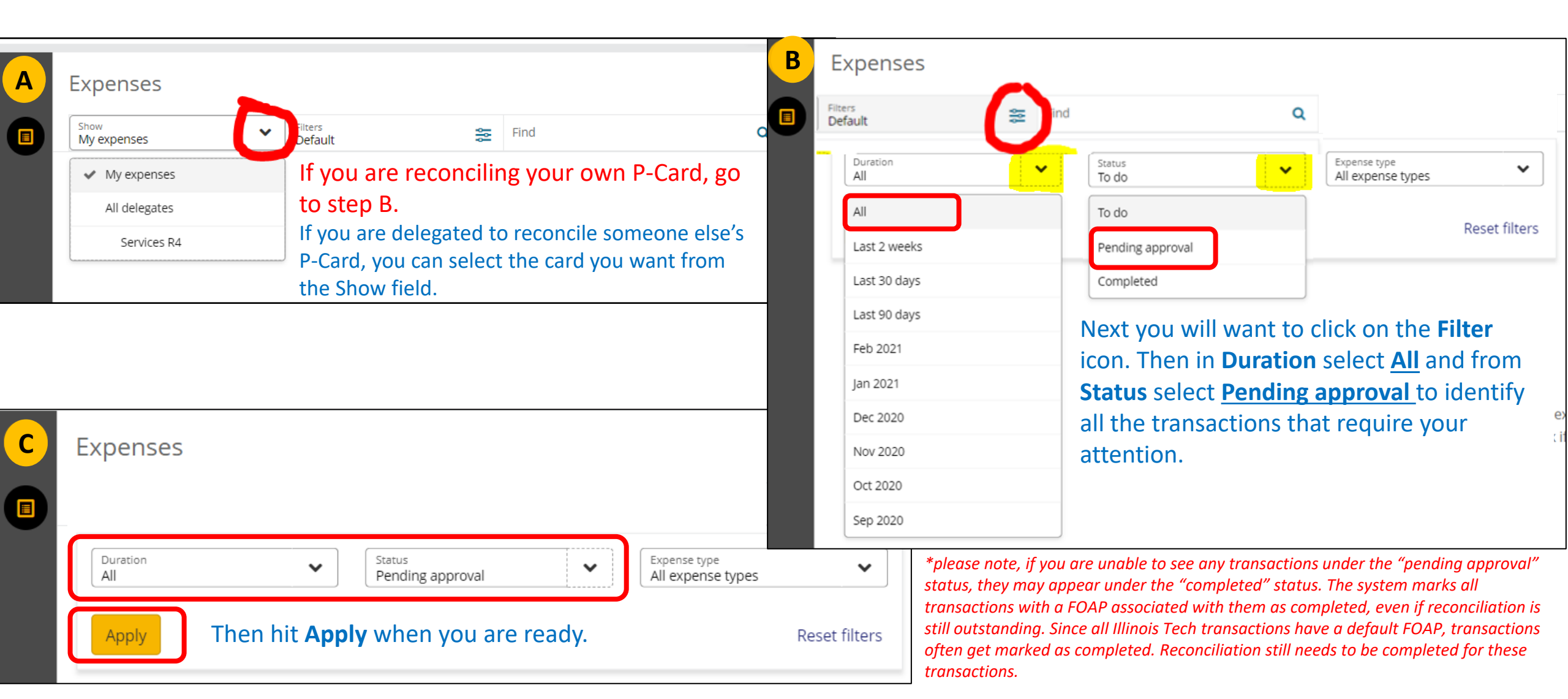

**Step 4:** Once you hit **Apply**, a list of all your P-Card transactions that need to be reconciled will appear on the new page. You will need to click on the **little arrow** next to each transaction to reconcile the expense, including **1** attach **receipt** if applicable, **2** verify **FOAP charge** codes, and **3** edit Description to provide **business purpose** for the charge.

| <sup>ow</sup><br>y expenses | Filters<br>1 filters set                                                | 8 Find                                         | ٩              |                                         |                       |                          |                                                 |                                                           |     |
|-----------------------------|-------------------------------------------------------------------------|------------------------------------------------|----------------|-----------------------------------------|-----------------------|--------------------------|-------------------------------------------------|-----------------------------------------------------------|-----|
| Access Receiva              | bles Manage                                                             | 6,072.25 USD                                   | NC 1940        |                                         | 03/05/202             | 21                       |                                                 |                                                           |     |
| +                           | Expenses                                                                |                                                |                | $\wedge \downarrow \star$               |                       | Access Rece              | eivables Manage                                 | 1                                                         |     |
|                             | Show V Filters<br>My expenses 1 filters set                             | S Find                                         | Q              | Amount Dat<br>6,072.25 USD 03,          | e Issu<br>/05/2021 PN | uer Mi<br>IC Bank 1940 🤱 | erchant category group<br>Professional Services |                                                           |     |
|                             | Access Receivables Manage                                               | 6                                              | 6,072.25 USD   |                                         | Coding                |                          |                                                 | Details                                                   | Lin |
|                             | <ul> <li>✓ Sprint *wireless</li> <li>☑ PNC 1940   04/17/2020</li> </ul> |                                                | 1,344.39 usd , | Expense template                        |                       | 2                        |                                                 |                                                           |     |
|                             | Per Illinois Tech policy                                                | <u>:</u>                                       |                | Amount incl<br>6,072.25                 | USD                   | Fund                     | 100000                                          | Unrestricted Fund                                         | C   |
|                             | Receipts are requir                                                     | red for <b>every single G</b>                  | rant           | Tax code                                | VSD                   | Org<br>Account           | 6103                                            | Adminsitrative Services<br>Other Professional<br>Services | 5 C |
|                             | fund/3xxxxx fund<br>of dollar value                                     | P-Card transaction re                          | egardless      | <b>Y</b> Split                          |                       | Prog                     | 3100                                            | IIT Online                                                | 6   |
|                             | Receipts are require<br>\$75 or greater for<br>transactions             | red only for transactic<br>Non-Grant fund P-Ca | ons of<br>rd   | Description<br>Purchase Access Receival | oles Manage           |                          |                                                 |                                                           |     |

2 Note: when verifying FOAP charge codes, if the account code is incorrect, this can be changed by clicking on the x to the right of the account code. Then select the plus symbol to add an account code and click the option to search account codes.

|                       |                           | R 4 Services Llc               |        |                      | ~~~ <u>_</u> |
|-----------------------|---------------------------|--------------------------------|--------|----------------------|--------------|
| Amount<br>523.24 USD  | Date<br>04/10/2024        | lssuer<br>PNC Bank 1940 (1815) |        |                      |              |
| Merchant categor      | y group<br>vices/Supplies |                                |        |                      | Link receip  |
|                       | Coding                    |                                |        | Details              |              |
| Expense tem           | plate                     |                                |        |                      |              |
| 1                     |                           |                                |        |                      |              |
| Amount incl<br>523.24 | USD                       | Fund                           | 100000 | Unrestricted<br>Fund | •            |
| Tax code              | ~                         | Org                            | 6505   | Purchasing<br>and    |              |
| Tax amount 0.00       | USD                       |                                |        | Procurement<br>Off   | 8            |
| 😭 Split               |                           | Account                        | 1863   | R4 Services          | 8            |
|                       |                           | Prog                           | 3100   | III Online           | 0            |
| Description           |                           |                                |        |                      |              |
| Complete              | Update                    |                                |        |                      | Re           |
|                       |                           |                                |        |                      |              |
|                       |                           |                                |        |                      |              |

From there you can search for the appropriate account code using the Code value or Description fields. Recently used account codes will appear in a list below the search to choose from as well. Once the appropriate account code is brought up in the search, simply click on it and then click select to add it to the transaction.

| ×                     |                    | R 4 Sei                        | rvices Llc                                              | ×                    | Search codes      | *                          | :                   |                       | R 4 Services Llc               | ×                     | Search codes          |
|-----------------------|--------------------|--------------------------------|---------------------------------------------------------|----------------------|-------------------|----------------------------|---------------------|-----------------------|--------------------------------|-----------------------|-----------------------|
| Amount<br>523.24 USD  | Date<br>04/10/2024 | lssuer<br>PNC Bank 1940 (1815) | Merchant category group<br>🏚 Business Services/Supplies | Account              |                   | Ar<br>5'                   | mount<br>23.24 LISD | Date<br>04/10/2024    | lssuer<br>PNC Bank 1940 (1815) | Account               |                       |
| Coding                |                    |                                | Code value                                              |                      |                   | Merchant category group    |                     | 1 NC Bank 1940 (1019) |                                |                       |                       |
| Expense template      |                    |                                |                                                         |                      |                   | Business Services/Supplies |                     |                       |                                | Code value            |                       |
|                       | ]                  |                                |                                                         | Show valid co        | des only          |                            |                     | Coding                |                                | Description<br>meal   |                       |
| 1                     |                    |                                |                                                         | Search               |                   | ノー                         | 523.24              | 050                   |                                | Show valid co         | des only              |
| Amount incl<br>523.24 | L                  | SD Fund                        | 100000                                                  | 1861<br>UPS Campus S | Ship Clearing     |                            | Tax code            | ~                     | Org                            | Search                |                       |
| Tax code              |                    | ✓ Org                          | 6505                                                    | 7106                 |                   |                            | Tax amount          | USD                   |                                |                       |                       |
| Tax amount 0.00       | L                  | SD Account                     |                                                         | Building Repa        | irs and Maintenan |                            | 0.00                |                       |                                | 7337<br>Pritzker Club | Meals                 |
| "Y" Split             |                    | Prog                           | 3100                                                    | Elevator Main        | tenance           |                            | <b>™</b> Split      |                       | Account                        | 7404                  | media                 |
|                       |                    |                                |                                                         | 7108<br>Grounds and  | Landscaping       |                            |                     |                       | Prog                           | Meals                 |                       |
|                       |                    |                                |                                                         |                      |                   |                            |                     |                       |                                | Sele                  | ect ★ Favorite 🚯 Info |

**Step 5:** Attach receipts by clicking on the **Receipt icon** and select **Image Library** from the dropdown list. A new window will pop up and you can **Upload** your receipt from your **desktop** or if you had taken a picture of your receipt with your smart phone via the **Visa Spend Clarity Enterprise App**, you can also select the image to be linked on this Image Linking screen.

|                                           | S Visa IntelliLink Spend Management - Google Chrome                                                                                                    | intellilink.spendmanagement.visa.                                                                                                    |
|-------------------------------------------|----------------------------------------------------------------------------------------------------|----------------------------------------------------------------------------------------------------|
| Ē                                         | intellilink.spendmanagement.visa.com/ImageManagement/ImageLinking?trar                                                                                                    | n, Image Linking                                                                                                    |
| Link receipt 🗸                            | Image Linking<br>PNC Bank 1940: 03/05/2021 Amount: \$6,072.25 USD                                                                                                    | nk                                                                                                    |
| Image Library<br>Receipt attached?<br>N/A | Upload via Email         Image: Constrained on the specified of the specified of the | Windstream Access Receivables Payme       Receivables Payme                                                                                                    |
| 🗐 Manage                                  | MBL-d802fe1a-55e9 specificforcardholder@receipt-upload.com                                                                                                    | Windstream Access Receivables Payment R ×                                                                                                    |
|                                           | We recommend saving this email address to your contact list or<br>address book to avoid having to enter the email address every time.                                                                                                    | C     C     C     C     C     C     C     C     C     C     C     C     C     C     C     C     C     C     C     C     C     C     C     C     C     C     C     C     C     C     C     C     C     C     C     C     C |
|                                           |                                                                                                    |                                                                                                    |

**Step 6:** Review and update the FOAP linked to each transaction. All P-Card charges are defaulted to the FOP linked to your card specified during the P-Card application / setup process. However, if you need a specific transaction to hit a different fund, organization or program code you can adjust it during the reconciliation process – **\***additional Administrator setup is required.

| ↑↓ ×                   |                    | Access                  | Receivables Manage                     |                                                                  | Anna Anna<br>Anna Anna<br>Anna                                                                                                    | × Search codes                             |
|------------------------|--------------------|-------------------------|----------------------------------------|------------------------------------------------------------------|----------------------------------------------------------------------------------------------------|--------------------------------------------|
| Amount<br>6,072.25 USD | Date<br>03/05/2021 | Issuer<br>PNC Bank 1940 | Merchant category group                |                                                                  | Terretorial and the second second sec | Prog                                       |
|                        | Codin              | g                       |                                        | Details                                                          | 🗐 Manage                                                                                                    | Code value                                 |
|                        |                    |                         |                                        |                                                                  |                                                                                                    |                                            |
| Expense templ          | ate                |                         |                                        |                                                                  |                                                                                                    | Description                                |
|                        |                    |                         |                                        |                                                                  |                                                                                                    | Show valid codes only                      |
|                        |                    |                         |                                        |                                                                  |                                                                                                    | Search                                     |
| 6,072.25               | US                 | 5D Fund                 | 100000                                 | Unrestricted Fund                                                | 0                                                                                                    |                                            |
| Tax code               |                    | ✓ Org                   | 2062                                   | Telecommunication<br>Services                                    | 0                                                                                                    | 2100<br>Instruction                        |
| Tax amount<br>0.00     | US                 | SD Account              | 7183                                   | Telecom Charges                                                  | 0                                                                                                    | 2301                                       |
|                        |                    | Prog                    | 3100                                   |                                                                  | ☆                                                                                                    | On Campus Research                         |
| <b>Ŷ</b> Split         |                    |                         | No favorite code<br>codes to favorites | s found. Click Search codes an<br>so you can quickly access ther | d add<br>m here.                                                                                                    | 3100<br>IIT Online                         |
| Description            |                    |                         | Search codes →                         |                                                                  |                                                                                                    | 3800<br>Op <u>erations</u> and Maintenance |
| Purchase Access R      | eceivables Manage  |                         |                                        |                                                                  |                                                                                                    | Select ★ Favorite 🛛 Info                   |

Click on the **Fund, Org, Account, or Prog** number and a **Search** window will pop up. You can search for the code you need by typing in the code number then **Select** the one you want to update for each element of the FOAP.

| Fund    | 100000 | Unrestricted Fund             | ٢ |
|---------|--------|-------------------------------|---|
| Org     | 2062   | Telecommunication<br>Services | 8 |
| Account | 7183   | Telecom Charges               | 8 |
| Prog    | 3800   | Operations and<br>Maintenance | 8 |

\* If you need to frequently recode your P-Card transaction FOP, please reach out to pcards-group@iit.edu to gain access to the charge codes you need (note, account codes can be changed without additional administrator setup). Any P-Card FOAP recoding must be completed within 2 days of the end of each billing cycle for it to take effect. **Step 7:** Finally, you must provide an updated **Description** in the space provided detailing the business purpose of every single P-Card transaction **regardless of funding source or dollar amount**. Once done, hit the Update or Complete button on the bottom and you have completed your reconciliation for the specific P-Card transaction.

| ↑ ↓ ×                  |                    |              | Access          | Receivables M       | anage                    |                   | Deccess                                                                                                    |
|------------------------|--------------------|--------------|-----------------|---------------------|--------------------------|-------------------|----------------------------------------------------------------------------------------------------|
| Amount<br>5,072.25 USD | Date<br>03/05/2021 | Issue<br>PNC | r<br>Bank 1940  | Merchant catego     | ory group<br>Il Services |                   | Kont Vision<br>Kont Vision<br>Kont Vision<br>Kont<br>Kont<br>Kon |
|                        | Codir              | ng           |                 |                     |                          | Details           | 🗐 Manage                                                                                                    |
| Expense templ          | late               |              |                 |                     |                          |                   |                                                                                                    |
|                        |                    |              |                 |                     |                          |                   |                                                                                                    |
| 1 Amount incl          |                    |              | Fund            |                     | 100000                   | Unrectricted Fund | 0                                                                                                    |
| 6,072.25               |                    | SD           | Org             |                     | 2062                     | Telecommunication | 0                                                                                                    |
| Tax amount             |                    | <b>~</b>     | Account         |                     | 71.92                    | Services          | 0                                                                                                    |
| 0.00                   | U                  | SD           | Prog            |                     | 3800                     | Operations and    | 0                                                                                                    |
| <b>℃</b> Split         |                    |              |                 |                     |                          | Maintenance       | 0                                                                                                    |
|                        |                    |              |                 |                     |                          |                   |                                                                                                    |
| escription             |                    |              |                 |                     |                          |                   |                                                                                                    |
| Purchase Access R      | eceivables Manage. | Invoice p    | ayment for Wind | stream on behalf of | OTS                      |                   |                                                                                                    |
|                        |                    |              |                 |                     |                          |                   |                                                                                                    |
| Complete               | Update             |              |                 |                     |                          |                   | Option                                                                                                    |
| Complete               | opuate             |              |                 |                     |                          |                   | Opt                                                                                                    |

You can now click on the **Up Arrow, Down Arrow, or X** to move on to your next transaction needing reconciliation or close out this window.

Please note that you have 30 days after the end of each monthly billing cycle to reconcile your P-Card transactions. The billing cycle ends on the 15<sup>th</sup> of every month and you have until the 15<sup>th</sup> of the following month to complete reconciliation.

Any delays will result in the temporary deactivation of your P-Card until all reconciliation is up-to-date, or removal of P-Card privileges for repeat offenders.